| Pa<br>Aca | anopto Resource<br>ademic & Instructional Innovat<br>Samuel Merritt Univers                                                                                                    | How To Download the Panopto Record<br>on SMU PC Compute                                                                                                    |  |  |  |  |  |  |  |
|-----------|----------------------------------------------------------------------------------------------------|----------------------------------------------------------------------------------------------------|--|--|--|--|--|--|--|
| 1.        | Place your laptop in your docking station on campus, and then <b>login to your computer</b> .<br>You must be on campus connected to your docking station in order to download SMU approved software. Wi-Fi will not work to download the Panopto Recorder. |                                                                                                    |  |  |  |  |  |  |  |
|           |                                                                                                    |                                                                                                    |  |  |  |  |  |  |  |
| 2.        | Open the Start <b>for</b> m                                                                                                    | ienu.                                                                                                    |  |  |  |  |  |  |  |
| 3.        | Click All Programs.                                                                                                    |                                                                                                    |  |  |  |  |  |  |  |
|           | All Programs                                                                                                    |                                                                                                    |  |  |  |  |  |  |  |
| 4.        | Select Microsoft System                                                                                                    | Center.                                                                                                    |  |  |  |  |  |  |  |
| 5.        | Select Configuration Mar                                                                                                    | Microsoft System Center         Configuration Manager         Software Center                                                                                                    |  |  |  |  |  |  |  |
| 6.        | Select Software Center.                                                                                                    |                                                                                                    |  |  |  |  |  |  |  |
|           | The Software Center will op<br>can locate it by clicking on t<br><b>Catalog</b> " located in the upp                                                                                                    | pen. If you do not see the Panopto Recorder 🔊 software listed, you the link to " <b>Find additional applications from the Application</b><br>Fire right under the search bar of the Software Center. |  |  |  |  |  |  |  |
| 7.        | Select the Panopto Recorder software on the Available Software tab.                                                                                                    |                                                                                                    |  |  |  |  |  |  |  |
| 8.        | Click Install Selected.                                                                                                    | Samuel Merritt University           Available Software         Installation Status         Installed Software         Options                                                                        |  |  |  |  |  |  |  |
|           |                                                                                                    | SHOW All   Show optional software  SEARCH  Find additional applications from the Application Catalog                                                                                                 |  |  |  |  |  |  |  |
|           |                                                                                                    | Microsoft Office Visio 2010 Application Microsoft 11/11/2016 Available                                                                                                    |  |  |  |  |  |  |  |
|           |                                                                                                    | Image: Concerned Science of Application     Image: Concerned Science of Application       Image: Concerned Science of Application     OpenText       2/20/2018     Available                         |  |  |  |  |  |  |  |
|           | Tableau Reader 10.1.3 Application Tableau 1/11/2017 Available                                                                                                    |                                                                                                    |  |  |  |  |  |  |  |
|           |                                                                                                    | OVERVIEW REQUIREMENTS DESCRIPTION                                                                                                    |  |  |  |  |  |  |  |
|           |                                                                                                    | Status: Available Restart required: Might be<br>Version: 5.4,0.36640 required:                                                                                                    |  |  |  |  |  |  |  |
|           |                                                                                                    | Date published:     Not specified     Download size:     8 MB       Help document:     None     Estimated time:     5 minutes       Total components:     1                                          |  |  |  |  |  |  |  |
|           |                                                                                                    | INSTALL SELECTED                                                                                                    |  |  |  |  |  |  |  |

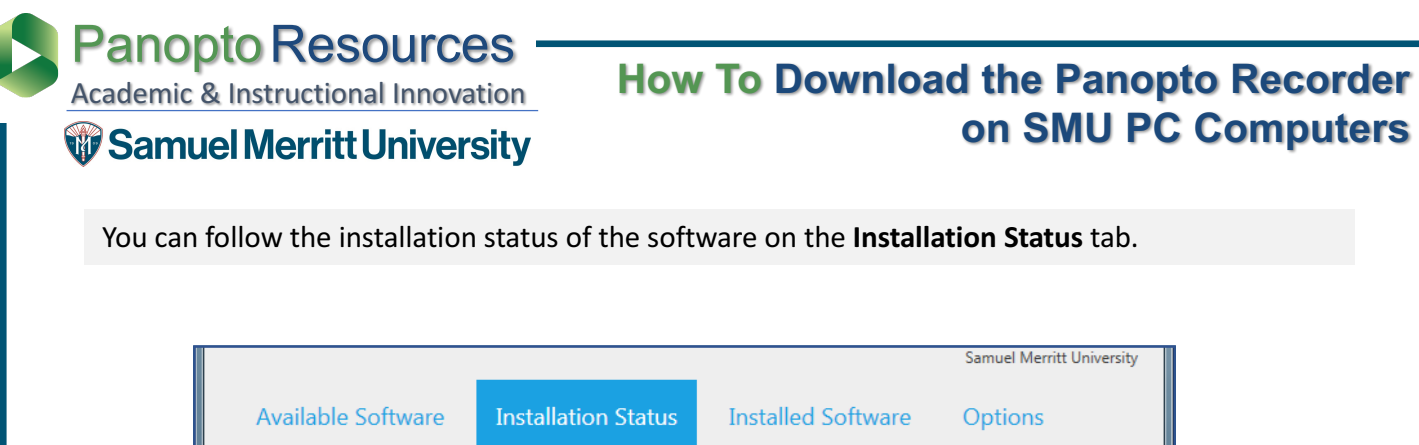

| SHOW All                                                        |                                    | •          |                                      | SEAR                                                   | CH          |  |
|-----------------------------------------------------------------|------------------------------------|------------|--------------------------------------|--------------------------------------------------------|-------------|--|
|                                                                 | · ···                              |            | _                                    | Find additional applications from the Application Cata |             |  |
| NAME                                                            |                                    | ТҮРЕ       | PUBLISHER                            | AVAILABL.                                              | STATUS      |  |
| 🎝 Panopto Reco                                                  | rder 5.4.0.36640                   | Applicatio | n Panopto                            | 7/21/2017                                              | Installed   |  |
|                                                                 |                                    |            |                                      |                                                        | $\square$   |  |
| Panopto                                                         | Recorder 5.4.                      | 0.36640    |                                      |                                                        |             |  |
|                                                                 |                                    |            | DEOLUDEMENTS                         |                                                        | DECOURTION  |  |
| OVERVIEW                                                        |                                    |            | REQUIREMENTS                         |                                                        | DESCRIPTION |  |
| Status:                                                         | Installed<br>5.4.0.36640           |            | Restart required:                    | Might be<br>required                                   |             |  |
| Version:                                                        |                                    |            | Download size:                       | 8 MR                                                   |             |  |
| Version:<br>Date published:                                     | Not specified                      |            | Dominoud Sizer                       | O IND                                                  |             |  |
| Version:<br>Date published:<br>Help document:                   | Not specified<br>None              |            | Estimated time:                      | 5 minutes                                              |             |  |
| Version:<br>Date published:<br>Help document:<br>Date Modified: | Not specified<br>None<br>2/23/2018 |            | Estimated time:<br>Total components: | 5 minutes<br>1                                         |             |  |
| Version:<br>Date published:<br>Help document:<br>Date Modified: | Not specified<br>None<br>2/23/2018 |            | Estimated time:<br>Total components: | 5 minutes<br>1                                         |             |  |
| Version:<br>Date published:<br>Help document:<br>Date Modified: | Not specified<br>None<br>2/23/2018 |            | Estimated time:<br>Total components: | 5 minutes<br>1                                         |             |  |

Once the software has been installed it will appear in the **Installed Software** tab.

| Available                                                                   | Software                                                          | Installation Status                                                                | Installed Software                               | Options  |     |
|-----------------------------------------------------------------------------|-------------------------------------------------------------------|------------------------------------------------------------------------------------|--------------------------------------------------|----------|-----|
|                                                                             |                                                                   |                                                                                    | SEARCH                                           |          | P   |
| NAME                                                                        |                                                                   |                                                                                    | INSTALL DATE                                     | SIZE     |     |
| Panopto Recor                                                               | der 5.4.0.36640                                                   |                                                                                    | 2/23/2018                                        | 8 MB     |     |
| Cisco Jabber Vi                                                             | ideo for TelePreser                                               | nce 4.8.12                                                                         | 9/14/2017                                        | 13 MB    | Í   |
| <b>OVERVIEW</b><br>Status:<br>Version:<br>Date published:<br>Help document: | Recorder 5.4<br>Installed<br>5.4.0.36640<br>Not specified<br>None | LO.36640<br>REQUIREMENTS<br>Restart required:<br>Download size:<br>Estimated time: | DES<br>Might be<br>required<br>8 MB<br>5 minutes | CRIPTION | ~   |
| Date Modified:                                                              | 2/23/2018                                                         | i otal components:                                                                 | 1                                                | UNINSTA  | \LL |

If the Panopto Recorder software does not install or returns with a status of "Failed", <u>please</u> <u>contact the SMU Service Desk</u> at 510-907-2555 (for after hours support, choose **Option 6**)